# Ser professor: desafios e possibilidades

V Seminário Institucional do PIBID III Simpósio Nacional sobre Docência na Educação Básica

> 11 a 13 de junho de 2015

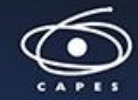

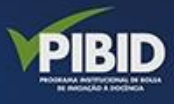

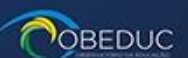

() UNIVATES

# PASSO A PASSO PARA REALIZAR CORREÇÃO EM RESUMO QUE NECESSITA DE ALTERAÇÕES

### **1º PASSO:** Fazer login em "ACESSO" no link: <u>https://www.univates.br/ocs/index.php/seminariopibid/2015/login</u>

|         | Ser professor:<br>desafios e<br>possibilidades |               |        |          | V Seminário<br>III Simp<br>Docência<br>j |                     |            |  |
|---------|------------------------------------------------|---------------|--------|----------|------------------------------------------|---------------------|------------|--|
|         | САРА                                           | SOBRE         | ACESSO | CADASTRO | PESQUISA<br>Capa > Acesso                | CONFERÉNCIAS ATUAIS | N OTÍCIA S |  |
| ACE     | SSO                                            |               |        |          |                                          |                     |            |  |
| Senha [ | Lembrete com                                   | login e senha |        |          |                                          |                     |            |  |

» Esqueceu a senha?

# 2º PASSO: Dentro da página de usuário, entrar na submissão de trabalho que está ATIVA

CAPA SOBRE PÁGINA DO USUÁRIO PESQUISA CONFERÊNCIAS ATUAIS NOTÍCIAS

Capa > V Seminário PIBID/Univates e III Simpósio Nacional sobre Docência na Educação Básica > Página do usuário

#### PÁGINA DO USUÁRIO

V SEMINÁRIO PIBID/UNIVATES E III SIMPÓSIO NACIONAL SOBRE DOCÊNCIA NA EDUCAÇÃO BÁSICA

V SEMINÁRIO PIBID/UNIVATES E III SIMPÓSIO NACIONAL SOBRE DOCÊNCIA NA EDUCAÇÃO BÁSICA

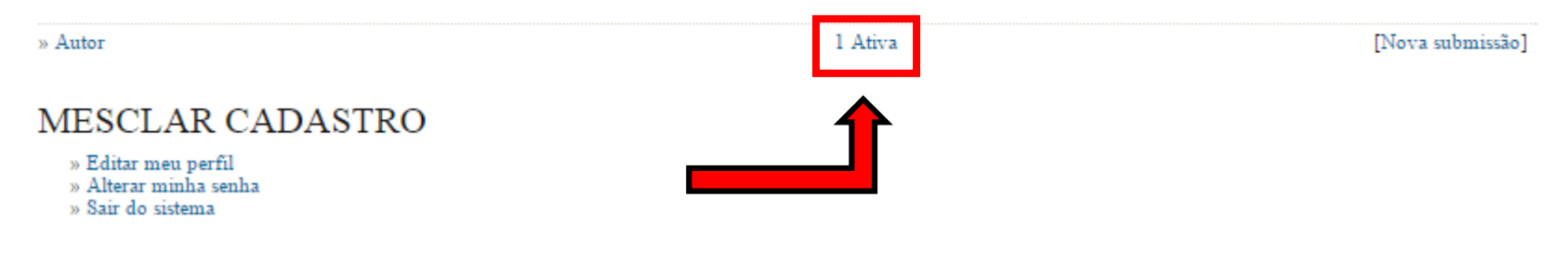

#### Í V Seminário Institucional do PIBID Ser professor: III Simpósio Nacional sobre desafios e Docência na Educação Básica PIBID possibilidades 11 a 13 de junho de 2015 **UNIVATES** CONFERÊNCIAS ATUAIS PÁGINA DO USUÁRIO PESQUISA NOTÍCIAS CAPA SOBRE Capa > Usuário > Autor > Submissões ativas SUBMISSÕES ATIVAS ATIVA ARQUIVADO MM-DD TÍTULO SITUAÇÃO MODALIDADE AUTORES ID ENVIAR TESTETESTETESTETESTWE 314 03-30 RE rhod l a l de l itens O processo de submissão começa aqui. CLIQUE AQUI PARA INICIAR O PROCESSO DE SUBMISSÃO

## **3º PASSO**: Editar metadados

| CAPA                 | SOBRE                                               | PAGINA DO USUARIO    | PESQUISA | CONFERENCIAS ATUAIS | NOTICIAS |  |  |  |
|----------------------|-----------------------------------------------------|----------------------|----------|---------------------|----------|--|--|--|
|                      | Capa > Usuário > Autor > Submissões > #314 > Resumo |                      |          |                     |          |  |  |  |
| #314 SINOPS          | E                                                   |                      |          |                     |          |  |  |  |
| RESUMO AVALIAÇÃO     |                                                     |                      |          |                     |          |  |  |  |
| SUBMISSÃO            |                                                     |                      |          |                     |          |  |  |  |
| Autores              | ana rhod                                            |                      |          |                     |          |  |  |  |
| Titulo               | testetestetes                                       | tetestetestwe        |          |                     |          |  |  |  |
| Documento original   | Nenhum(a)                                           |                      |          |                     |          |  |  |  |
| Docs. Sups.          | Nenhum(a)                                           |                      | INCLUIRI |                     |          |  |  |  |
| Submetido por        | ana rhod 🕮                                          |                      |          |                     |          |  |  |  |
| Data de submissão    | março 30, 2                                         | 2015 - 01:57         |          |                     |          |  |  |  |
| Modalidade           | Relato de es                                        | speriência           |          |                     |          |  |  |  |
| Diretor              | Cristiane Ha                                        | auschild 📺 (Diretor) |          |                     |          |  |  |  |
| Comentários de autor |                                                     |                      |          |                     |          |  |  |  |

| Situação         | Resumo em avaliaçã |
|------------------|--------------------|
| Iniciado         | 2015-03-30         |
| Última alteração | 2015-03-30         |

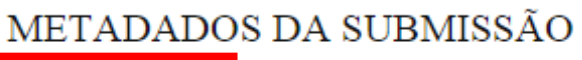

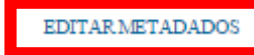

### Fazer as alterações sugeridas no campo resumo

Capa - Oshario - Anior - Shomissoes - #314 - Reshmo - Lanar menananos

#### EDITAR METADADOS

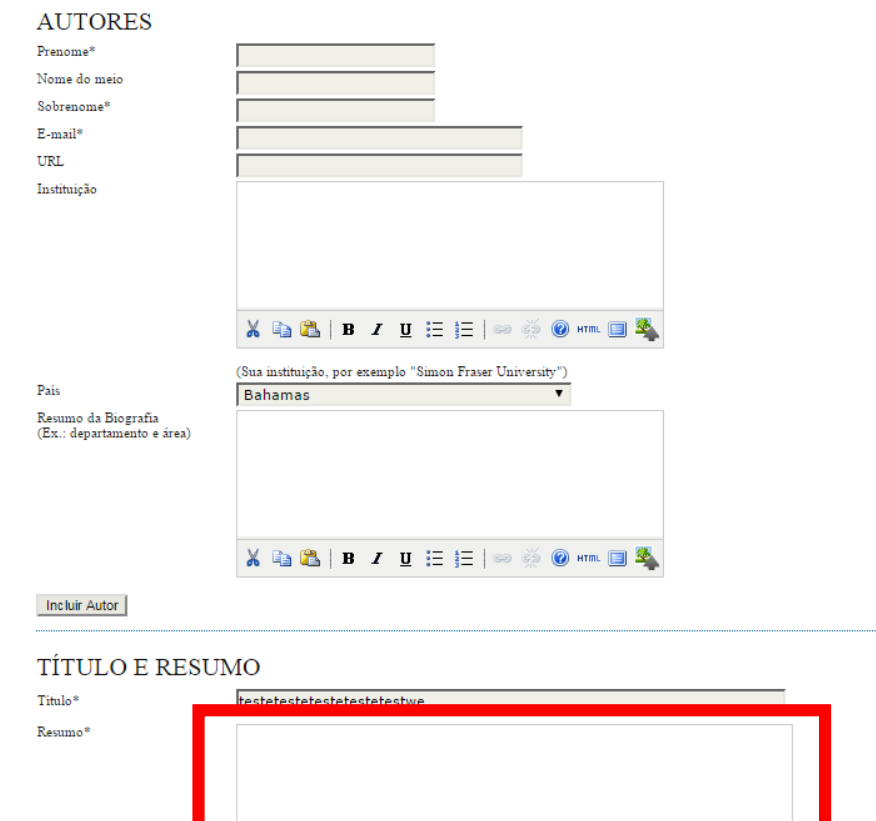

X □ C | B I U := ;= | ∞ ※ @ += □ \$

### Após alterações, salvar metadados

INDEXAÇÃO

Digite termos que descrevam da melhor maneira o conteúdo da submissão, segundo as categorias utilizadas pela revista e os exemplos oferecidos pelo editor. Separe os termos com ponto-e-vírgula(termo1; termo2; termo3).

Palavras-chave

Idioma

Português=pt; English=en; French=fr; Spanish=es. Códigos Adicionais.

#### AGÊNCIAS DE APOIO

Indique as agências que fomentaram ou patrocinaram o trabalho.

Agências

#### REFERÊNCIAS

Forneça uma lista formatada de referências a citações incluídas nesta submissão.

123456

pt

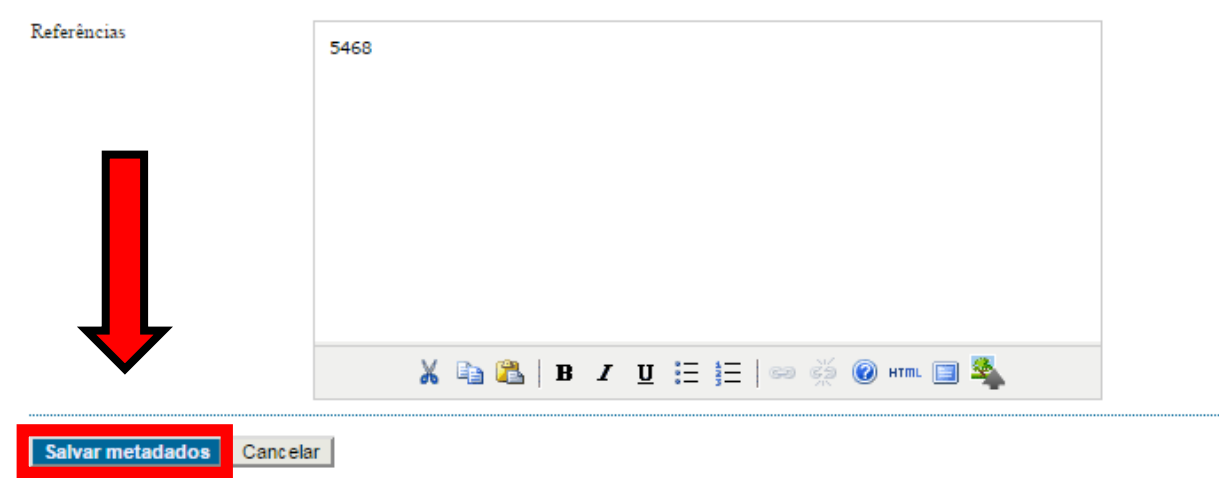

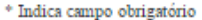